BD 生物科学北京卓越中心 COE, BDBiosciences, Beijing, China

# BD FACSMelody 培训手册

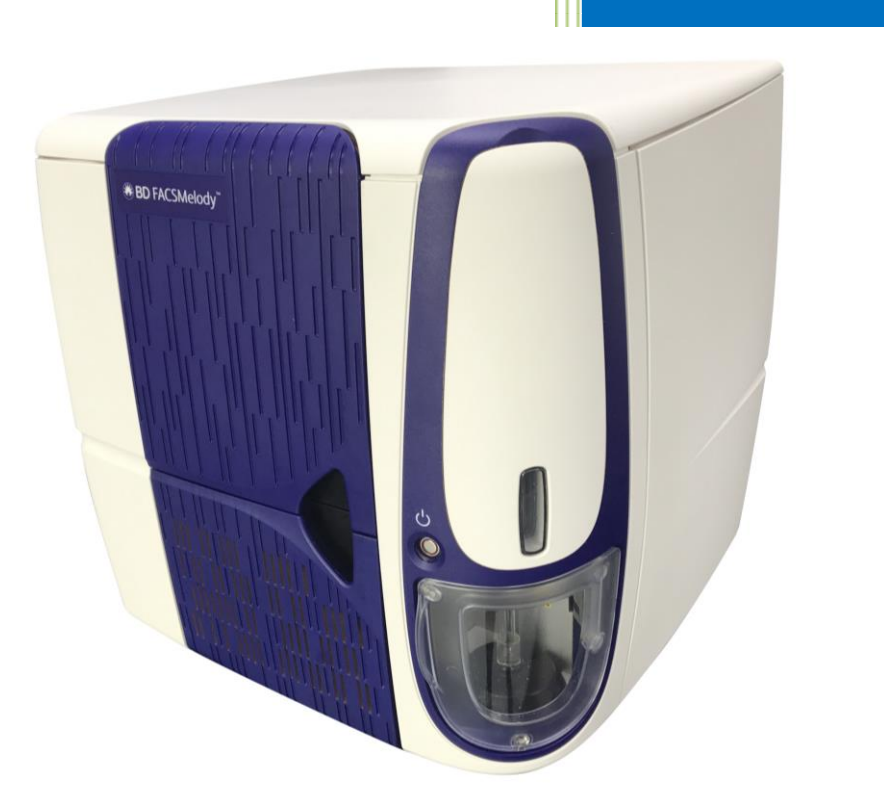

# 目 录

| FACSMelody 系列培训所需设备/试剂1   |
|---------------------------|
| FACSMelody 日常开机程序2        |
| FACSMelody 仪器自动校准流程5      |
| 荧光补偿计算8                   |
| 双色淋巴细胞亚群检测11              |
| 分选设置18                    |
| FACSMelody 日常关机程序 20      |
| FACSMelody 系列日常保养和维护22    |
| FACSMelody 系列仪器使用的微球和试剂25 |
| Troubleshooting           |

### FACSMelody 系列培训所需设备/试剂

- 1. 普通低速离心机(实验要求: 300g(1000~1500rpm), 能离心 12X75mm 的 5ml 试管);
- 2. 加样器及相应加样头若干: 20ul, 50ul, 100ul, 200ul, 250ul, 450ul, 1ml;
- 3. 涡旋混匀器;
- 烧杯,量筒或移液管,三个清洁的玻璃或带盖塑料试剂瓶(50-100ml),一个棕色瓶(约 500ml),漏斗,滤纸;
- 5. 300 目过滤尼龙网;
- 6. 可放置 12X75mm 的 5ml 试管的试管架 3 个;
- 7. 超声波清洗机;
- 8. 无棉棉签;
- 9. 擦镜纸;
- 10. PBS 溶液和蒸馏水(实验要求: 0.22 m 滤膜过滤,高压灭菌(无菌分选));
- 11. FACSClean 洗液;
- 12. 2ml 抗凝的人血样本/实验 (最好是 EDTA-K3 抗凝);
- 13. 多聚甲醛。

## FACSMelody 日常开机程序

- 1、确保房间温度控制在 22°C+/-1.5°
- 2、开机前开启压力泵,检查压力表的读数是否大于 100Psi。

A, 检查鞘液桶是否满,千万不要用摇晃鞘液桶来判断鞘液的多少,打开鞘液桶的盖子检 查鞘液的量;

- B, 或通过软件检查剩余时间。
- 3、添加鞘液时千万不要超过鞘液桶的提示线,同时要离提示线至少 0.5 厘米((建议使用 BD 公司的 FACSFlow,否则会导致 CS&T 失败)。
- 4、检查废液是否满,至少留 2/3 的余量。
- 5、打开压力泵开关,按下仪器前的红色电源开关;

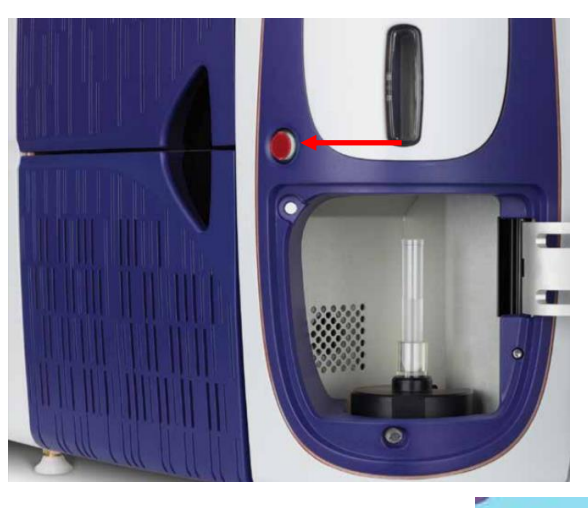

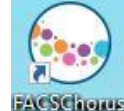

- 6、开启电脑,输入密码"BDIS#1",启动 BD FACSChorus 软件<sup>FACSChorus</sup>,输入用户名(Admin) 及密码(FACSMelody#1)登陆;
- 7、仪器自动进行系统启动,显示"connected",表明联机成功;
- 8、双击 TTerm,按下仪器开关,观察 TTerm内是否有显示,如果 2 分钟以上没有显示内容, 关掉机器,等 1 分钟后重新开机。
- 9、打开 Chorus 软件,打开左边菜单下方的"Stream",观察图像上是否有漏水现象,如果漏水用干棉签将水吸干,千万不要上下左右用力,特别注意不要擦洗右边的小窗,用棉签蘸水轻微擦洗喷嘴下方,最后用干棉签将水吸干。见下图

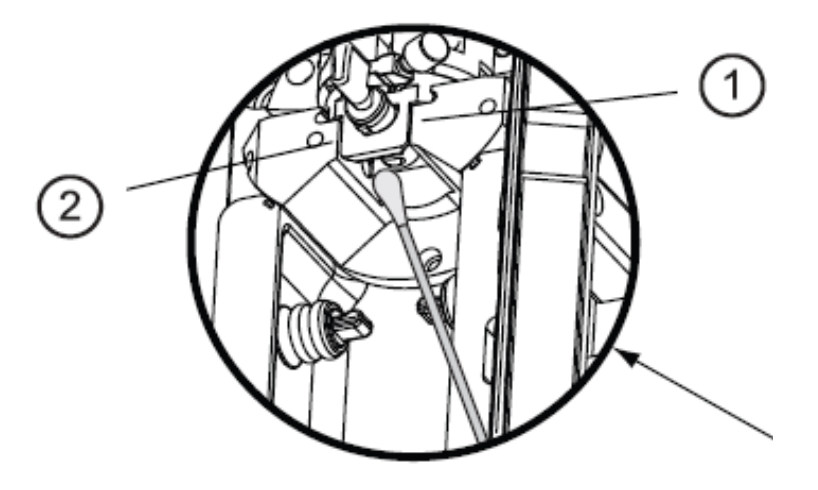

10、 启动液流,在软件打开的界面上,选择"Run Daily Fluidics Startup",按照屏幕上显示的提示操作,绿色的对勾表明成功完成了各项任务,否则会出现相应的错误信息;

|                                                                                | tion Sheath Tank                                                                                                    | vvaste tank      |      |
|--------------------------------------------------------------------------------|----------------------------------------------------------------------------------------------------|------------------|------|
| 📀 Connected                                                                    | 🥑 17 hr 57 min remaining                                                                                                    | 📀 ок             |      |
| Last Shutdown: 03/                                                             | /01/2017 4:13 PM Type: Daily                                                                                                    |                  |      |
| Last Fluidics Startu                                                           | p: 03/01/2017 4:51 PM Type: Daily                                                                                                    |                  |      |
|                                                                                |                                                                                                    |                  |      |
|                                                                                | Run Daily Fluidics Startup Run Extended                                                                                                    | Fluidics Startup | Skip |
|                                                                                | Run Daily Fluidics Startup Run Extended                                                                                                    | Fluidics Startup | Skip |
| y Fluidics Startup                                                             | Run Daily Fluidics Startup Run Extended                                                                                                    | Fluidics Startup | Skip |
| y Fluidics Startup                                                             | Run Daily Fluidics Startup Run Extended                                                                                                    | Fluidics Startup | Skip |
| <b>y Fluidics Startup</b><br>his procedure takes about 1<br>inute to complete. | Run Daily Fluidics Startup       Run Extended         Daily Fluidics Startup       Image: Closed-Loop Nozzle Insert the closed-loop nozzle.                                                                                                    | Fluidics Startup | Skip |
| <b>y Fluidics Startup</b><br>his procedure takes about 1<br>inute to complete. | Run Daily Fluidics Startup       Run Extended         Image: Startup       Image: Startup         Image: Startup       Image: Startup         Image: Startup | Fluidics Startup | Skip |

11、 当各项任务完成后,点击"Close" "Continue"进入下一界面,选择"Flow Cell Clean", 按照提示操作,清洗流动室;

| -                                                                   |                                                                                                    |                                                                                                    |      |
|---------------------------------------------------------------------|----------------------------------------------------------------------------------------------------|----------------------------------------------------------------------------------------------------|------|
| Prepare for Aseptic                                                 | : Sort                                                                                                    | Flow Cell Clean                                                                                                    |      |
| DI water, and ethanol.                                              | imple paths with bleach,                                                                                                    | with DI water. Run this procedure when poor<br>optical performance indicates that additional<br>cleaning is needed. |      |
| Last Run: 10/15/2016 10                                             | ):37 PM                                                                                                    | Last Run: 02/28/2017 9:20 AM                                                                                        | Skip |
| Cell Clean                                                          | 1 Flow Cell Clean                                                                                                    |                                                                                                    |      |
| v Cell Clean<br>his procedure takes about 30<br>cconds to complete. | Flow Cell Clean                                                                                                    |                                                                                                    |      |
| v Cell Clean                                                        | Flow Cell Clean     Closed-Loop Nozzle     Insert the closed-loop n                                                                                                    | nozzle.                                                                                                    |      |
| v Cell Clean                                                        | Flow Cell Clean     Closed-Loop Nozzle     Insert the closed-loop n     Sheath and Waste Tank     Sheath and Waste Tank                                                      | nozzle.<br>Ks                                                                                                    |      |
| v Cell Clean                                                        | Flow Cell Clean     Flow Cell Clean     Closed-Loop Nozzle     Insert the closed-loop n     Seath and Waste Tank     Verify that the fluid lew     (Refer to the status indi | nozzle.<br><b>ks</b><br>els in the sheath and waste tanks are acceptable.<br>icators on the side navigation bar.)   |      |

- 12、 完成后点击"Close" "Continue",按照提示移除闭合喷嘴,拔出 closed Nozzle,用清 水清洗一下,擦干插入储存处。
- 13、 将喷嘴超声 20 秒,取出用纸吸干喷嘴周围的水。喷嘴插入时不要太用力,以免损伤 喷嘴上的 0 圈。插入超声清洗后的喷嘴,点击"Continue";

| Insert the sort nozzle. A Remove the closed-loop nozzle | and insert the sort | t nozzle. |     |
|---------------------------------------------------------|---------------------|-----------|-----|
|                                                         |                     |           |     |
|                                                         |                     |           |     |
|                                                         |                     |           | 6.4 |

- 14, 检查液流车上的鞘液过滤器是否有气泡,如果有将气泡排掉。
- 15, 执行开液流指令,调整废液槽位置,使液流流入收集槽的中间(见下图。)

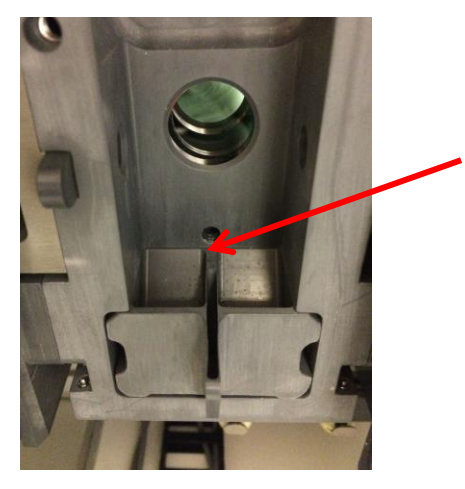

## FACSMelody 仪器自动校准流程

- 1, 运行 CST 检查仪器性能;
  - 1) 样本制备: 向 0.5ml 鞘液中加入 3 滴混合均匀的 CS&T 荧光微球;
  - 核对使用的微球的 Lot ID 号是否与 Lot Number 一致,如果不一致点击"Change",选择下载的批次文件(.bls),更改 Lot Number 号;

| - → · ↑ 🔛 → This PC → Desktop →                                                                                  | 653828_6284594 |                    |          | ~ Ū  | Search 653 | 828_6284594 |        |  |
|----------------------------------------------------------------------------------------------------|----------------|--------------------|----------|------|------------|-------------|--------|--|
| Organize 🔻 New folder                                                                                            |                |                    |          |      |            | == •        |        |  |
| Configuration ^ Name                                                                                             | ^              | Date modified      | Туре     | Size |            |             |        |  |
| <ul> <li>picture 2017033(</li> <li>653828_6284;</li> <li>Sample</li> <li>xuying1121</li> <li>OneDrive</li> </ul> | 594.bls        | 11/15/2016 4:37 PM | BLS File |      | 6 KB       |             |        |  |
| Deskton                                                                                                    |                |                    |          |      |            |             |        |  |
| Documents                                                                                                    |                |                    |          |      |            |             |        |  |
| 🕹 Downloads                                                                                                    |                |                    |          |      |            |             |        |  |
| J Music                                                                                                    |                |                    |          |      |            |             |        |  |
| E Pictures                                                                                                    |                |                    |          |      |            |             |        |  |
| Videos                                                                                                    |                |                    |          |      |            |             |        |  |
| 🏪 Local Disk (C:)                                                                                                |                |                    |          |      |            |             |        |  |
| 🥩 Network 🗸 🗸                                                                                                    |                |                    |          |      |            |             |        |  |
| File name:                                                                                                    |                |                    |          |      | ×.bls      |             |        |  |
|                                                                                                    |                |                    |          |      | Open       |             | Cancel |  |
| Change                                                                                                    |                |                    |          |      |            |             |        |  |
|                                                                                                    |                |                    |          |      |            |             |        |  |

3) 运行 CST, 点击"Run Cytometer Setup";

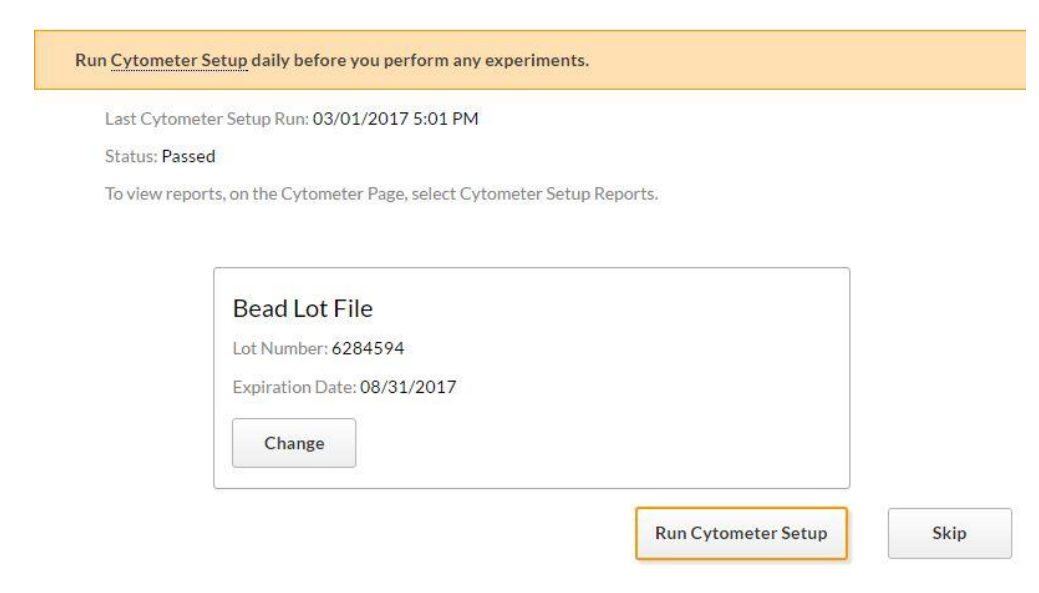

4) 上样品管,点击"Continue",仪器会自动进行检测;

|                                                                | Continue | þ |
|----------------------------------------------------------------|----------|---|
|                                                                |          |   |
| Running Cytometer Setup<br>Step 1 of 5: Initializing Cytometer |          |   |
|                                                                |          |   |

|     | Cytometer Setup completed successfully.                         |
|-----|-----------------------------------------------------------------|
|     | Continue                                                        |
| 上"4 | Accudrop"测定 drop delay                                          |
| 1)  | 样本制备:向 1ml 鞘液中加入 1 滴混合均匀的 Accudrop 荧光微球;                        |
| 2)  | 点击"Run Drop Delay";                                             |
|     |                                                                 |
|     | Run <u>Drop Delay</u> daily before you perform any experiments. |
|     | Drop Delay Last Run: 03/01/2017 5:46 PM<br>Status: Passed       |
|     | 上"⁄<br>1)<br>2)                                                 |

3) 上样品管,点击"Continue";

Run Drop Delay

Skip

|                                     | Continue | Skip |
|-------------------------------------|----------|------|
| Punning Drop Delay                  |          |      |
| Step 1 of 5: Initializing Cytometer |          |      |

4) 等待完成后,显示"Drop Delay completed successfully",点击"Continue"进入主界面。

|  |  | _ |
|--|--|---|
|  |  |   |

### 荧光补偿计算

BD FACSChorus 软件使用已储存的与特定染料光谱匹配的标准化 FC beads 来计算补偿, 这是默认补偿值, 推荐每 60 天用 FC beads 更新一下补偿。

自定义补偿:

任何实验默认的 FC beads 的补偿值都可以用自己的单阳补偿对照来自定义更新补偿。系统会根据新的值自动计算补偿。

自定义的补偿可以仅更新个别荧光素,而不用更新整套。系统会根据已更新的和没有更新 的值放在一起计算补偿,并进行更新。

#### 【FC beads 批号文件更新】

在碧迪生物科学的官网(http://www.bdbiosciences.com)选择"仪器与软件";找到 Melody, 点击"Resources";点击"bead lots files";点击"BD FACSChorus FC Bead Lot Updater",网页 会提示下载一个小程序,下载后,双击打开,即可自动更新最新 FC beads 批号文件。

#### 【系统补偿更新】

1. 在主页面中选择"CYTOMETER" —> "Update Compensation Standards"更新补偿值;

| ,   | CYTOMETER                                                                                                    |                                                                                                    |                                                                                                    |                                                                                                    |                                                                                                    |
|-----|----------------------------------------------------------------------------------------------------|----------------------------------------------------------------------------------------------------|----------------------------------------------------------------------------------------------------|----------------------------------------------------------------------------------------------------|----------------------------------------------------------------------------------------------------|
| NTS | STARTUP / SHUTDOWN                                                                                                    |                                                                                                    |                                                                                                    |                                                                                                    |                                                                                                    |
| TER | System Startup<br>Prepare: the cytometer for sorting by<br>performing fluidics startup, cytometer stup<br>(CSST), and setting the drop delay.<br>CSST Liast Run: 03/01/2012/6:41 PM<br>Drop Delay Last Run: 03/01/2017/6:44 PM                                                              | Daily Shutdown<br>Geans the sample path and fills the flow cell<br>with DI water in preparation for shutdown.<br>Last Rur: 03/01/2017 8:03 PM                                             | Long-Term Shutdown<br>Removes sheath fluid from the lines, fills the<br>lines with 70% ethanol, and drains the flow cell.<br>Run thig procedure when the cyclometer will not<br>be used for more than two days.<br>Last Run: 12/29/2016 3:41 PM |                                                                                                    |                                                                                                    |
|     |                                                                                                    |                                                                                                    |                                                                                                    |                                                                                                    |                                                                                                    |
| s   | Flow Cell Clean<br>Cleans the sample path and fills the flow cell<br>with DI water. Run this procedure when poor<br>optical performance indicates that additional<br>cleaning is needed.<br>Last Run: 03/01/2017 6:16 PM                                                                    | Sample Line Backflush<br>Flushes the sample line with sheath fluid for 30<br>seconds. Run this procedure when you observe<br>sample carryover, or after you run adherent cells<br>or dye, |                                                                                                    |                                                                                                    |                                                                                                    |
|     | OTHER                                                                                                    |                                                                                                    |                                                                                                    |                                                                                                    |                                                                                                    |
| ted | Update Compensation Standards<br>Updates the standard flunchrone upstral<br>references for compensations. This is needed for<br>calculating softwarts applications values in<br>experiments. But this procedure with<br>Plunerscence Control (FC) basis very 60 days<br>to ensure accurace. | Cytometer Setup Reports<br>View and export cytometer setup (CS&T)<br>reports.                                                                                                    | Sheath Filter Purge<br>Purges air from the sheath tank to provent.<br>Isobher from rotering the flow call. Run this<br>procedure if you observe problems with the<br>stream.                                                                    | Replace Sample Line<br>Replace the sample line every 4-6 months, or<br>when decreased event rates indicate that the<br>sample line might be clogged. | Replace Sample Line Filter<br>Replace the sample line filter when decreased<br>event rates indicate that the sample fine might<br>be clogged. |
| min | Last Run: 03/02/2017 5:54 PM                                                                                                    |                                                                                                    |                                                                                                    |                                                                                                    |                                                                                                    |
| >   |                                                                                                    |                                                                                                    |                                                                                                    |                                                                                                    |                                                                                                    |
| n > |                                                                                                    |                                                                                                    |                                                                                                    |                                                                                                    |                                                                                                    |

 准备好 FC beads; (FC beads 配制方法;将需要配制的 FCbeads 的密封袋平衡至室温, 分别从中取出一支,室温避光放置,同时将密封袋冷藏保存;在各管中分别滴入 10 滴或 0.5ml BD FC Beads Dilution Buffer,涡旋 5 秒混匀,冷藏避光待用)
 选择需要更新的荧光素,点击"Run"; 4. 上相应的单阳管,系统自动进行补偿的计算及更新,更新后的补偿管后会出现绿色的 对勾;

| Load tube wit | th FITC FC beads.         |           |          |        |
|---------------|---------------------------|-----------|----------|--------|
|               |                           |           | Continue | Cancel |
| FITC FC       | beads                     |           |          |        |
|               | Step 1 of 4: Initializing | cytometer |          |        |

5. 结束后,点击"Finished",系统自动保存计算的补偿值。

😡 BD FACSChorus

| 😳 BD                          | CYTOMETER > UPDATE COMPENSA                                                                        | ATION STANDARDS                                       |         |
|-------------------------------|----------------------------------------------------------------------------------------------------|-------------------------------------------------------|---------|
| A<br>experiments              | Running Cytometer Setup (CS&T)<br>before you update the<br>compensation standards will             | Spectrally-Matched Controls for Compe                 | nsation |
| CYTOMETER                     | ensure accurate compensation.<br>To run Cytometer Setup, select<br>System Startup on the Cytometer | PE-Cy7 FC beads Last Run: 10/14/2016 11:02 PM         | Run     |
| <b>O</b> USERS                | page.<br>Prepare the Fluorescence<br>Control (FC) beads according to<br>the product insert.        | PerCP FC beads<br>Last Run: 11/30/2016 05:13 PM       | Run     |
| Image: Provide state     HELP | Run each fluorochrome that you want to update.                                                     | PerCP-Cy5.5 FC beads<br>Last Run: 11/30/2016 05:13 PM | Run     |
| <b>≗</b><br>BD                |                                                                                                    | PE FC beads Last Run: 11/30/2016 05:13 PM             | Run     |
| Log Out                       |                                                                                                    | FITC FC beads<br>Last Run: 11/30/2016 05:13 PM 🔮      | Run     |
|                               |                                                                                                    | BB515 FC beads<br>Last Run: 11/30/2016 05:13 PM       | Run     |
|                               |                                                                                                    | Finished                                              | Cancel  |
|                               | System compensation wa                                                                             | as successfully calculated and saved.<br>Close        |         |

### 【个人实验的补偿更新】

 选择"Experiment" > "View Data" > "Data Soures" > "Update Compensation",打开更新补 偿的对话框;

| BD FACSChorus      | EXPERIMENTS > 2COLOR                                                                                                    | <ul> <li>g Design Experiment</li> <li>Set Up Sort</li> <li>Sort</li> <li>View Reports</li> </ul>                                                                                                    |
|--------------------|----------------------------------------------------------------------------------------------------|----------------------------------------------------------------------------------------------------|
|                    | COLORD Colord Colord C | Total Events: 0     Propulation: All Events •     Statt     Description: Diagnostic •     Statt     Description: Diagnostic •     Description: Diagnostic •     Description: Diagnostic •     Description        |
| CYTOMETER          | Event Rate: 0                                                                                                    | Elapsed Time: 00:00:00 0 10:000                                                                                                    |
| O<br>USERS         | DATA SOURCES Live Data Oevents                                                                                                    | Displar Chude         Displar Events         2,000              •             enerwholas            THRESHOLD AND SCATTER SETUP.                                                                                                    |
| <b>€</b><br>HELP   | Update Compensation Export FCS Files                                                                                                    | Alf-cents         Alf-cents         Scatar         SC Singlets           301         301         301         301         301                                                                                                    |
| a<br>BD<br>Log Out | Satter                                                                                                    | an 200 200<br>2 (00) 2 (00) 2 (0) 2 (00 |
|                    |                                                                                                    | 0         0         0         0         0         0         0         0         0         0         0         0         0         0         0         0         0         0         0         0         0         0         0         0         0         0         0         0         0         0         0         0         0         0         0         0         0         0         0         0         0         0         0         0         0         0         0         0         0         0         0         0         0         0         0         0         0         0         0         0         0         0         0         0         0         0         0         0         0         0         0         0         0         0         0         0         0         0         0         0         0         0         0         0         0         0         0         0         0         0         0         0         0         0         0         0         0         0         0         0         0         0         0         0         0         0         0                                                                                                            |
| Connected          |                                                                                                    | STATISTICS Population Events © Ni Parent © Ni Total © FSCA Median © FSCA NuCV © SSCA Median © SSCA NuCV © Millowits Control                                                                                                    |
| @ Waste            |                                                                                                    | Soc Singles +                                                                                                    |
| System >           |                                                                                                    | ·                                                                                                    |

2. 选择想要更新的荧光素,只有选定的荧光素才会在 Design Experiment (13 页中的图例) 中显示;

| Any fluorochrome that you do not<br>update will use the existing<br>spectral references<br>(Compensation Standards). | Select the fluorochromes that you want to up | pdate for this experiment.   |
|----------------------------------------------------------------------------------------------------|----------------------------------------------|------------------------------|
|                                                                                                    | Unstained Control                            |                              |
|                                                                                                    | PE                                           | Includes Negative Population |
|                                                                                                    | FITC                                         | Includes Negative Population |
|                                                                                                    |                                              | Continue                     |

- 3. 选择需要更新的管子,点击"Continue",会出现一个新的对话框;
- 4. 选定对话框中的管子,正确上样,点击"Run",将门调整到合适的位置;

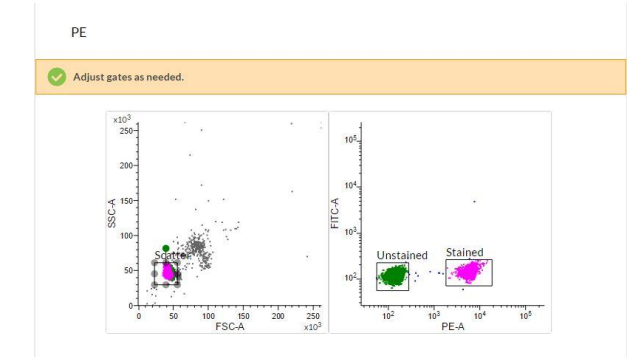

- 5. 对剩下的管子,重复步骤4;
- 6. 按照屏幕上的提示,直到所有的管完成。

### 双色淋巴细胞亚群检测

#### 【试验准备】:

- 实验目的和原理:利用荧光技术在不同的鼠抗人抗体上标记荧光素,该荧光抗体与人外周 血中淋巴细胞表面的 CD 分子特异性结合,然后用流式细胞仪检测,计算各淋巴细胞亚群 的百分比,了解人的免疫状态,从而指导临床诊断和治疗。
- 血样采集:用 EDTA 真空采血管采集静脉血 2ml,反复颠倒 8-10 次,充分混匀;血样采 集后 6 小时内处理、检测。
- 3. 主要试剂: (Cat No: 340182)
  - a: Simultest IMK Lymphocytes Kit 检测试剂盒:

(1)Isotype Control (MouseIgG1/IgG2a)

2CD3-FITC /CD19-PE

3CD3-FITC /CD4-PE

(4)CD3 FITC /CD8-PE

(5)CD3-FITC /CD16+CD56-PE

- b: FACS Lysing Solution 溶血素 (10X, 使用前用蒸馏水稀释成 1X);
- c: PBS 溶液。

#### 【样本制备】:

- 取 5 支流式上样管,编号为 1、2、3、4、5,分别取 100µl 充分混匀的抗凝全血加入每 支管管底,注意不要碰到管壁。
- 依次加入 20µl Isotype Control (MouseIgG1/IgG2a)、CD3/CD19、CD3/CD4、CD3/CD8、 CD3/CD16+CD56 双标荧光抗体,涡旋混匀。室温避光孵育 15-30 分钟。
- 取出试管,每管加入 10 倍稀释的 1X FACS Lysing Solution 2ml,涡旋混匀,室温避光 10 2 分钟。
- 4. 300g, 离心 5min。
- 5. 弃去上清液,每管加入 2ml 的 PBS,涡旋混匀。
- 6. 300g 离心 5min。
- 弃去上清液,每管加入 0.5ml PBS 混匀,4℃避光,1h 内上机检测;若不能及时上机,加入 0.5ml 1-2%的多聚甲醛,放 4℃冰箱保存,48h 内上机检测。

#### 【注意事项】:

- 1. 弃掉试管中上清液时,一定保证一次性垂直倒掉,不能反复倾倒,防止细胞丢失。
- 2~8℃保存,抗体试剂在保质期内稳定,不能冻存。抗体保存期间以及细胞孵育时应注意 避光。试剂瓶应保持干燥。
- 3. 任何试剂的外观改变,如沉淀、变色,都表明试剂不稳定,这时试剂不能使用。
- 4. 为得到理想结果,血样应在静脉穿刺后 6h 内染色。
- 5. 操作时如未按指定的孵育时间、离心次数或温度进行,容易发生错误。
- 6. 抗体试剂虽含有叠氮钠保护剂,仍需注意微生物污染,以免导致错误结果。
- 7. 中国人群淋巴细胞亚群正常参考值(采用此 Kit 检测, 各实验室最好建立自己的参考值)

| CD3(总T淋巴细胞)           | 50-84%    |
|-----------------------|-----------|
| CD3+CD4+(Th 细胞)       | 27-51%    |
| CD3+CD8+(Tc/Ts 细胞)    | 15-44%    |
| CD3-CD16+CD56+(NK 细胞) | 7-40%     |
| CD3-CD19+(B细胞)        | 5-18%     |
| CD4/CD8 (Th/Ts)       | 0.71-2.78 |

### 【创建实验】:

- 1. 在左侧的"navigation"栏中,选择"Experiment";
  - BD FACSChorus

| 😳 BD              | EXPERIMENTS             |
|-------------------|-------------------------|
| لم<br>experiments | + New Experiment Delete |
| ¢<br>CYTOMETER    | Name                    |
| ¢<br>USERS        |                         |
| Image: Control    |                         |
| <b>≜</b><br>BD    |                         |
| Log Out           |                         |
|                   |                         |

- 2. 点击"+New Experiment"创建新的实验,选择"Blank Experiment",创建新的实验;
- 3. (可选项)也可以从已存模板中开始新的实验;

#### EXPERIMENTS

| + New Exp  | eriment | Delete           |                               |
|------------|---------|------------------|-------------------------------|
|            |         | Name             | Fluorochromes & Labels        |
| □ ☆        | わ       | Experiment 4-3-2 | PE-Cy7, PE                    |
| □ ☆        | ත       | KLM              | cd4 PE-Cy7,cd8 PE,c45 FITC    |
|            | ආ       | Experiment 3     | PE-Cy7                        |
|            | ආ       | Experiment 1     | PE-Cy7, FITC, BV 421, APC-Cy7 |
| $\bigcirc$ | 2       |                  |                               |

① 实验模板选项

使用之前创建的实验模板,实验模板中包含初始实验中的各个参数,但不含任何数据 和分选报告文件。在使用实验模板创建新的实验时,电压会根据最后一次的 CS&T 的 设置更新;

- ② 复制不含数据的实验 根据已保存的实验来创建新的实验,所有设置都一致,仅不含数据文件。文件只可以 复制一次,当复制多次实验时,请使用"实验模板选项"。新创建的实验中电压会根据 最后一次的 CS&T 的设置更新;
- 4. 在"Experiment Name"区输入实验名称(比如 2Color);
- 5. (可选项)如果希望多次使用该实验,可建立实验模板,选择"Use as an experiment template";
- 6. (可选项)选择"Sample Temperature",让实验在指定的样品温度下开始实验,该选项只能控制上样仓的温度,不控制分选仓的温度;

| EXPERIMENT INFO     | ORMATION | 5                          |  |
|---------------------|----------|----------------------------|--|
| Experiment Name:    | 2Color   | Use as Experiment Template |  |
| Description:        | 6        |                            |  |
| Sample Temperature: | 4°C •    |                            |  |

 在荧光素列表中选择一个或多个荧光素,点击任意一个荧光素旁边的"+",在该列添加新 的荧光素(用户自定义的荧光素会有\*标志);在"Labels"中可添加荧光素标记的抗体名称; 每一列中只能选择一种荧光素;

#### FACSMelody 系列培训手册

| BD FACSChorus    | EXPERIMENTS > EXPER | IMENT 1     |        |                            |
|------------------|---------------------|-------------|--------|----------------------------|
|                  | EXPERIMENT INFO     | RMATION     |        |                            |
| •                | Experiment Name:    | 2C          |        | Use as Experiment Template |
| CYTOMETER        | Description:        |             |        |                            |
| USERS            | Sample Temperature: | Off         | •      |                            |
| <b>Ø</b><br>HELP |                     | & LABELS    |        |                            |
| <b>A</b>         | Fluorochromes       |             | Labels |                            |
| Log Out          | + PerCP             | PerCP-Cy5.5 |        |                            |
|                  | + PE                |             | CD19   |                            |
|                  | + нтс               | BB515       | СДЗ    |                            |
|                  |                     |             |        |                            |

8. (可选项)将鼠标悬浮在任一荧光素上,可以查看各激光和滤光片信息;

### 【定义视图界面】:

| BD FACSChorus                       | EXPERIMENTS > 2COLOR 2                                                                           | Design Experiment     View Data     Set Up Sort     Sort          |
|-------------------------------------|--------------------------------------------------------------------------------------------------|----------------------------------------------------------------------------------------------------|
|                                     | ACQUISITION DASHBOARD     Load     Load     Sample     Pause     Flow Rate: 1     Lovert Rate: 0 | Total Events: 0     Prostation: All Events: v     Prostation: All Events v     Prostation: All Events v                                                                                                    |
| ¢<br>USERS                          | DATA SOURCES                                                                                     | O Linde         Display Events         2.000         ■ Refreeb.Data           Image: Strain Strain S                                                                             |
| <b>⊘</b><br>HELP                    | POPULATION HIERARCHY     All Events                                                              | 107 107 107<br>200 200 200<br>200 200 200 200                                                                                                    |
| BD<br>Log Out                       | Scatter<br>SCC Singlets<br>FSC Singlets<br>FSC Singlets                                          |                                                                                                    |
|                                     |                                                                                                  | PSCH         x10*            PSCH         x10*            PSCH         x10*              PLOTS         +         +         +         +         +         +         +         +         +         +         +         +         +         +         +         +         +         +         +         +         +         +         +         +         +         +         +         +         +         +         +         +         +         +         +         +         +         +         +         +         +         +         +         +         +         +         +         +         +         +         +         +         +         +         +         +         +         +         +         +         +         +         +         +         +         +         +         +         +         +         +         +         +         +         +         +         +         +         +         +         +         +         +         +         +         +         +         +         +         +         +         +         +         +         +         +         +         <                                                                                                    |
| Connected<br>Sheath<br>12 hr 51 min |                                                                                                  | Statistics  Population  Fixeds  Streets  Streets  Streets  Fixeds  Fixeds Fixeds  Fixeds  Fixeds  Fix |
| System >                            |                                                                                                  | FAC Singlets                                                                                                    |

- 1. 点击"View Data";
- "Acquisition Dashboard"用于 load 或 unload 样品,可选择调整:上样速度(flow rate), 震荡频率(agitate samples),反冲上样针(backfulush),样品室的灯光和数据记录选项;
- 3. "Data Sources"界面用于选择想要查看的文件,导出数据文件,更新补偿;

- 4. "population hierarchy"用于查看各门的逻辑关系;
- 5. "plots"用于设置阈值,改变电压,和画门:

有 4 个默认的散点图,分别为 All Events, Scatter, SSC singlets 和 FSC singlets。如果将 Doublet Discrimination 前的对勾勾掉,则只会存在 2 个默认图。根据实验需要设置。

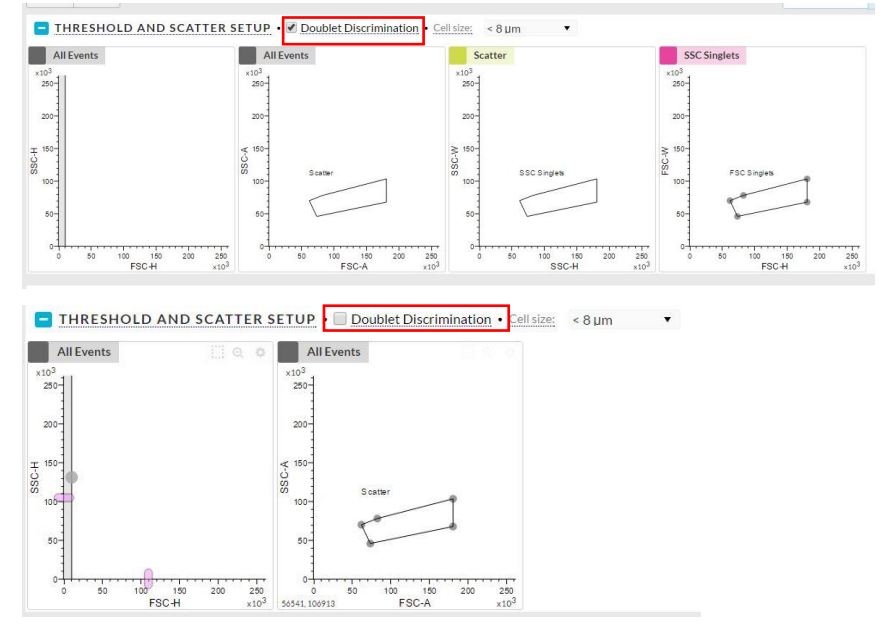

- ① 改变图的类型,删除图,选择 population filter 或 plot option (锯齿形按钮);
- ② 设置阈值:将鼠标悬浮在在默认散点图上的阈值标记显示,沿着坐标轴移动阈值标记 来调整阈值,点击阈值散点图的x轴,可以选择想要设置的参数;
- ③ 改变电压:将鼠标悬浮在散点图上的电压滑动显示,沿着坐标轴移动滑条来调整电压, 或者使用 x-, y-轴的上下、左右箭头调整电压;
- ④ 添加散点图,直方图,等高线图或密度图,点击"+"按钮,选择图的类型,改变图形 大小可以将鼠标悬浮在图上点击 zoom 按钮;

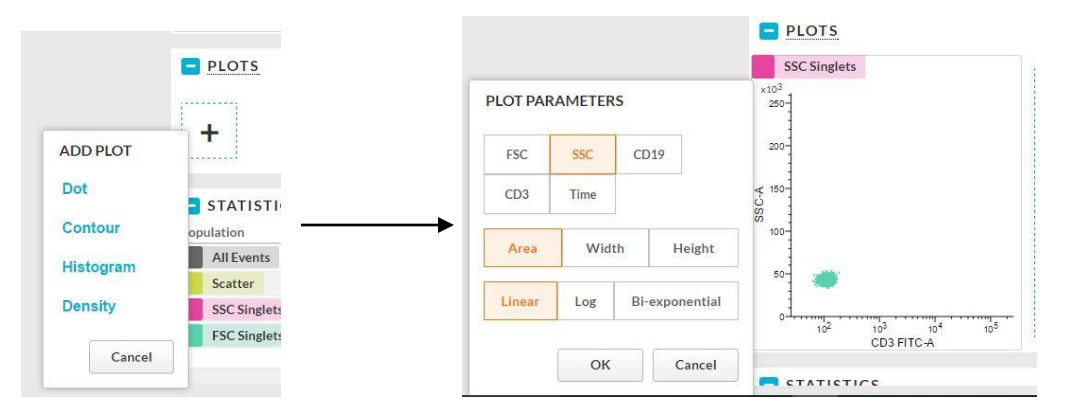

- 6. 创建、移动、改变、删除门:
  - 创建新的门,单击带有虚线的正方形图标,从列表中选择一个形状,然后在绘图上绘制门;
  - ② 移动门,选择门,将其拖动到新的位置;

- ③ 修改门,选择门的顶点并拖动到别的位置;
- ④ 删除门,在 population hierarchy 中选择想要删除的门,选择 X 进行删除;
- 7. 在屏幕底部 STATISTICS 中查看数据统计结果,点击"+"添加或编辑数据;

|           |      |        |              |    |     | View | Hoight | 1/5 | our Midth |     |
|-----------|------|--------|--------------|----|-----|------|--------|-----|-----------|-----|
| Parameter | Mean | Median | Geo.<br>Mean | SD | %CV | rSD  | %rCV   | Min | Max       | Mod |
| FSC-A     |      |        |              |    |     |      |        |     |           |     |
| SC-A      |      |        |              |    |     |      |        |     |           |     |
| CD19-A    |      |        | 1            |    |     |      |        |     |           |     |
| CD3-A     |      |        |              |    |     |      |        |     |           |     |
| Time      |      |        |              |    |     |      |        |     |           |     |
| Time      |      |        |              |    |     |      |        |     |           |     |
|           |      |        |              |    |     |      |        |     |           |     |
|           |      |        |              |    |     |      |        |     |           |     |
|           |      |        |              |    |     |      |        |     |           |     |
|           |      |        |              |    |     |      |        |     |           |     |
|           |      |        |              |    |     |      |        |     |           |     |
|           |      |        |              |    |     |      |        |     |           |     |
|           |      |        |              |    |     |      |        |     |           |     |

- 8. 上机检测:
  - 1) 在 PLOTS 下画一张 FITC 和 PE 的双参数散点图;
  - 2) 放同型对照管在上样仓上,点击"Load Sample"上样;
  - 3) 调节 FSC 和 SSC 的电压, 使得样品在图上分群明显, 不压线, 不超过检测范围;
  - 4) 如果有必要,调整 FSC 阈值,减少碎片,同时保证淋巴细胞的完整性;
  - 5) 调整门的位置,使其只圈中淋巴细胞;
  - 6) 在荧光图中,选择仅显示选定细胞群,调整 FITC 和 PE 电压,尽量使阴性细胞位于 图的坐下角位置,即认为是荧光表达的阴性区域;
  - 7) 沿着阴性细胞群的上沿和右沿, 画十字象限门点;

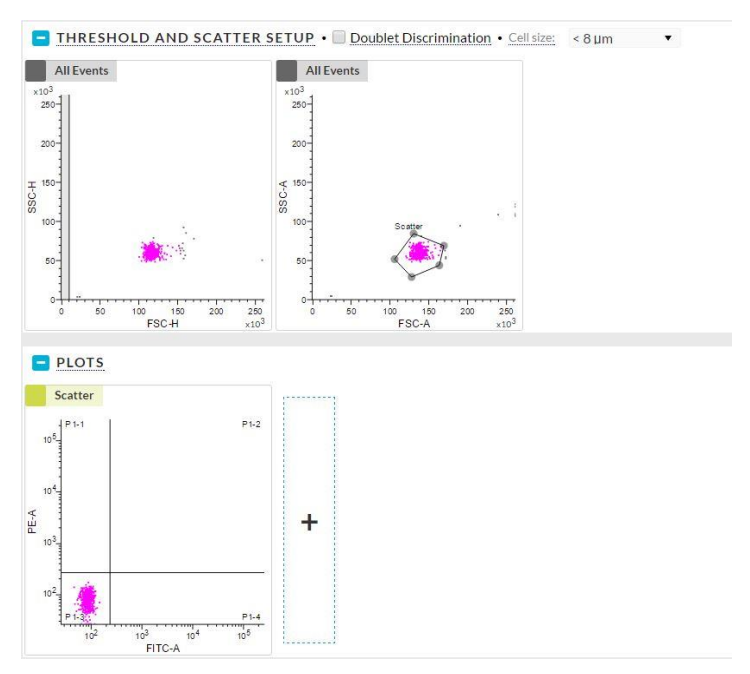

8) 击"Start Recording"记录第一管数据,命名;

|   | Provide a name for your recording.<br>Your recording will be available to you in the Data | a Sources panel. |
|---|-------------------------------------------------------------------------------------------|------------------|
| 1 | ISO                                                                                       |                  |
|   |                                                                                           | ОК               |

- 9) 依次上样,记录数据;
- 9. 数据导出:在"Data sources"中点击"Export All FCS files"。

### 分选设置

#### 【流程】:

- 1. 在分选仓内安装合适的分选装置;
- 2. 点击"Set Up Sort"选项;
- 3. 选择分选细节,比如:
  - ① Format, 定义收集装置(Tube/Plate/Slide);
  - ② Volume, 定义收集的液体体积(1.5 ml/2.0 ml/5.0 ml);
  - ③ Sort Mode,选择不同的分选模式 Yield/ Purity/ Single cell;
- 4. 在下方的面板中, 定义分选的细胞群:

使用流式管分选的话,首先选定流式管,然后在 population hierarchy 中选择想要分选的 细胞群,选定后流式管的颜色与选定的细胞群颜色一致;

| C BD                   | EXPERIMENTS > 2C         | OLOR                               |                               |                      | O Design Experiment | 2 View Data | 3 Set Up Sort |
|------------------------|--------------------------|------------------------------------|-------------------------------|----------------------|---------------------|-------------|---------------|
|                        |                          | ETUP                               |                               |                      |                     |             |               |
|                        | Format:                  | Tube                               | •                             |                      |                     |             |               |
| ٠                      | 2 Volume:                | 5.0 mL                             | •                             |                      |                     |             |               |
| CYTOMETER              | 3 Sort Mode:             | Purity                             | •                             |                      |                     |             |               |
| ٠                      |                          |                                    |                               |                      |                     |             |               |
| USERS                  | Tube                     | 1                                  | 2                             |                      |                     |             |               |
| 0<br>HELP              | Initial Buffer Volume:   | 0.50 mL                            | 0.50 mL                       |                      |                     |             |               |
| ۵                      | Number of Events:        | 10000                              | 10000 🗘                       |                      |                     |             |               |
| BD                     |                          | Max: 1,152,000 events              | Max: 1,152,000 events         |                      |                     |             |               |
|                        | Assign a sort population | n by clicking a tube and selecting | the population that you want. | Population Hierarchy |                     |             |               |
|                        |                          |                                    |                               | All Events           |                     |             |               |
|                        |                          |                                    |                               | SSC Singlets         |                     |             |               |
|                        |                          |                                    |                               | FSC Singlets         |                     |             |               |
|                        |                          |                                    |                               | B Coll               |                     |             |               |
|                        |                          |                                    |                               | P1-2                 |                     |             |               |
|                        |                          |                                    |                               | T Cell               |                     |             |               |
| Connected              |                          |                                    |                               |                      |                     |             |               |
| Sheath<br>11 hr 55 min |                          |                                    | 4                             |                      |                     |             |               |
| Waste                  |                          | B Cell                             | T Cell                        |                      |                     |             |               |

使用平板分选的话,首先选定板上的不同孔,然后在 population hierarchy 中选择想要分 选的细胞群;

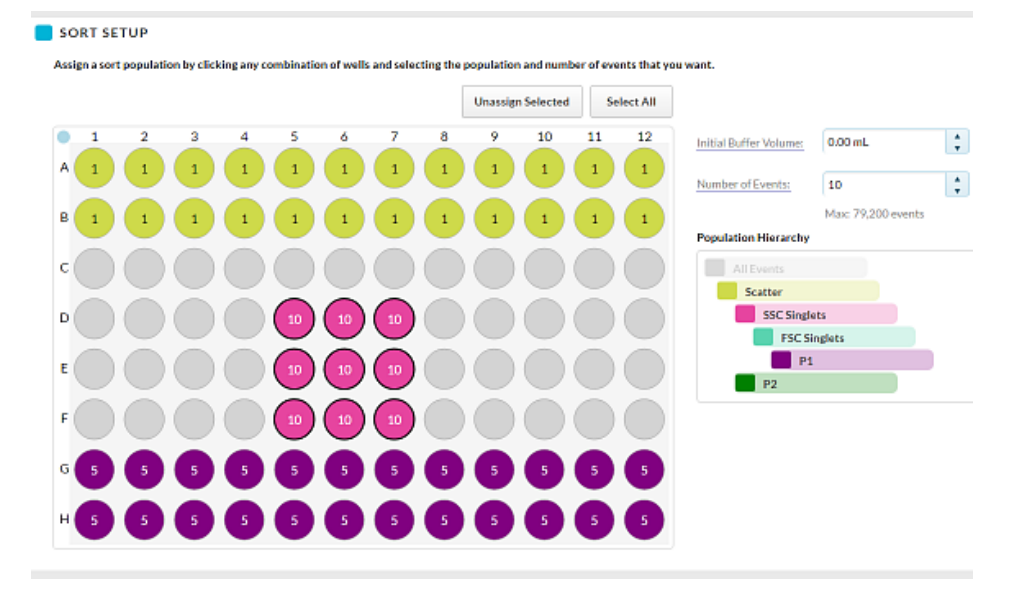

- 5. 在分选前,选择收集装置中加入的起始液体体积;
- 6. 选择分选到各个装置中的 event 数;
- 7. 点击"Load Sample"进行上样;
- 8. 点击"Start Sort"开始分选;

| Stop<br>Sort                               | Pause<br>Sort |        | Retract |
|--------------------------------------------|---------------|--------|---------|
| Sort Mode: Purity<br>Remaining Time: 1 min |               |        |         |
| Population:                                | B Cell        | T Cell |         |
| Target Count:                              | 10000         | 10000  |         |
| Sort Count:                                | 790           | 0      |         |
| Sort Rate:                                 | 112           | 0      |         |
| Efficiency:                                | 99.37         | 0.00   |         |
|                                            |               |        |         |

9. 点击"View Reports"查看分选报告,报告可以导出或打印。

| EXPERIMENTS > 2COLOR |                              |   | 1 Design Experiment | 2 View Data | 3 Set Up Sort | Sort | 5 View Reports |  |
|----------------------|------------------------------|---|---------------------|-------------|---------------|------|----------------|--|
| Select Sort Report:  | Sort Report 3/1/2017 7:54 PM | ٠ | Export Report       |             |               |      |                |  |

## FACSMelody 日常关机程序

- 1. 用 3mL FACS Clean 清洗液的流式管上样 5 分钟,注意: Flow Rate 设置为 100。
- 2. 同样,用 3mL DI Water 的流式管, Flow Rate 设置为 100 上样 5 分钟。
- 3. 在 Stream 窗口中关闭液流,用温度在 60°左右的水,倒入分选仓两边的废液槽内, 冲洗暂留的 PBS,防止废液槽堵塞。
- 4. 在 Cytometer 页面,选择"Long-Trem Shutdown"程序;

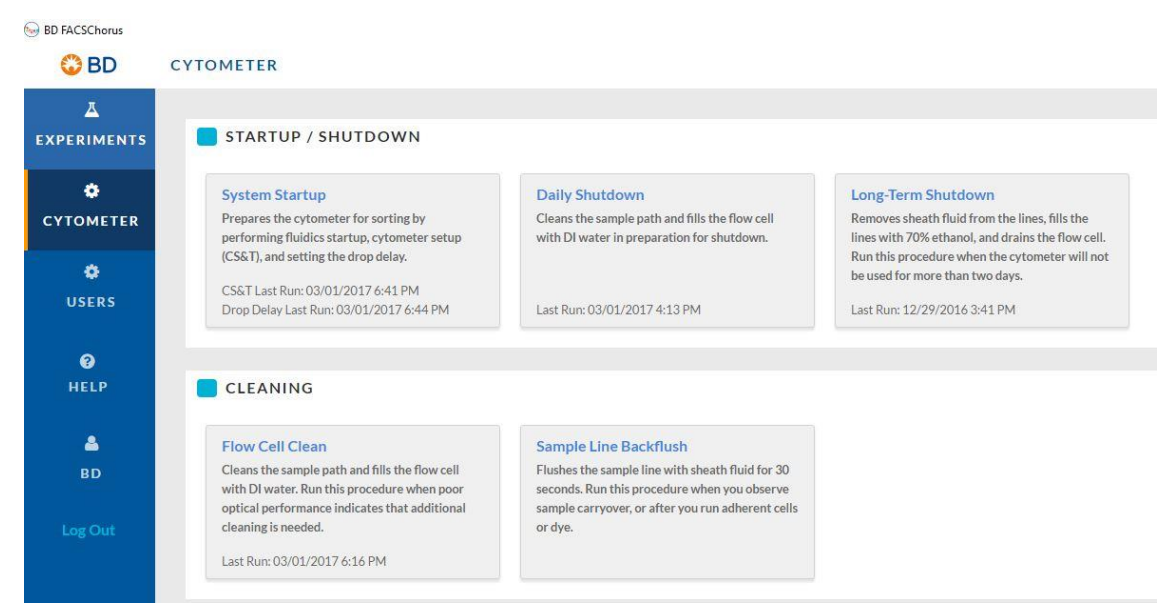

5. 按照向导完成步骤。

| Daily Shutdown                                     |                                                                                                    |       |
|----------------------------------------------------|----------------------------------------------------------------------------------------------------|-------|
| This procedure takes about 30 seconds to complete. | 1 Daily Shutdown                                                                                                    | *     |
|                                                    | Closed-Loop Nozzle<br>Insert the closed-loop nozzle.                                                                                                    | *     |
|                                                    | 3 Sheath and Waste Tanks<br>Verify that the fluid levels in the sheath and waste tanks are acceptable.<br>(Refer to the status indicators on the side navigation bar.) | *     |
|                                                    | DI Water<br>Load a clean tube with 3 mL of sterile deionized water.                                                                                                    | *     |
|                                                    | The procedure completed successfully. You can now turn off the cytometer.                                                                                              | Close |

- 6. 如果看到有漏水现象,用干棉签将水吸干,千万不要上下左右用力,特别 注意不要擦洗右边的小窗,然后棉签蘸水轻微擦洗喷嘴下方,最后用干棉 签将水吸干(如果多次出现漏水现象,该喷嘴已经损坏,需要更换)。
- 拿配制好的 Detergent Solution Concentrate (P/N660585)清洗液,运行 clean flowcell。

- 8. 将喷嘴超声 30 秒,吸干水后放置到带盖子的样本管保存。
- 9. 用纱布蘸水清洁分选仓,高压电极板,清洁 AccuDrop 收集镜片和 AccuDrop 激光射出处镜片。
- 10. 清洁流动室周围的盐结晶
- 11. 退出软件,关闭仪器和电脑,将鞘液桶的压力释放(向上拉鞘液桶的勾环直至压力显示为0),关闭压力泵

## FACSMelody 系列日常保养和维护

很多维护程序需要在液流关闭时进行,需要先手动关闭液流。

#### 【液流关闭】:

1. 在导航栏中点击"Stream";

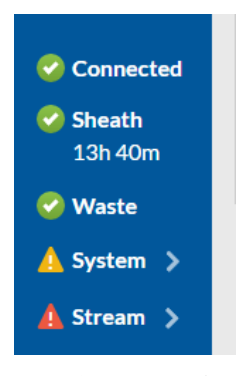

2. 在 Stream 窗口,点击"Stop Stream"。

#### 【清洁表面】:

- 1. 关闭液流;
- 检查并清理以下部件表面:偏转板,上样仓,收集装置,分选仓内部,闭合喷嘴,插 入喷嘴的基座,内部模块。

#### 【清洗喷嘴】:

- 1. 将喷嘴从流式细胞仪上取出;
- 将喷嘴置于含有 DI 水的流式管中超声 1 分钟,可以重复此步骤直至喷嘴干净; 注意:不可以使用漂白剂或是别的强性清洁剂清洗喷嘴。
- 3. 将喷嘴放在空气中干燥几分钟,或用擦镜纸擦干;
- 4. 将喷嘴重新插入流式细胞仪。

#### 【偏转板清洁】:

- 1. 确保液流关闭;
- 2. 打开流式室门和分选仓门;
- 3. 确保分选仓旁边的红色警示灯是灭的,表明偏转板没有加电;
- 4. 通过旋转分选仓门前的螺丝打开分选仓;
- 5. 用蘸水的无棉棉签清洁偏转板;

6. 加电之前确保偏转板已经干燥。

#### 【清空废液桶】:

每次开机装鞘液时都需要清空废液桶,在软件提示废液桶快满时也需要对废液桶进行清空。

- 1. 关闭液流;
- 断开感应器、液流管跟废液桶的连接;
   注意:当流式细胞仪运行时,废液桶会被加压。在开桶前等待1分钟解压。
- 3. 打开废液桶盖,根据实验室生物安全标准流程清空废液;
- 4. 在废液桶中加入约 1L 的消毒液,或者加入总体积 10%的消毒液;
- 5. 盖上废液桶盖子,重新连上感应器与液流管;
- 6. 建议一个月更换一次废液桶的滤盖。

#### 【无菌管理的制备】:

无菌管路制备可以对整个系统任何潜在污染进行清洁,在分选前,您都需要运行该程序。 确保每种液流对应一个液流过滤器,不可以交叉使用。如果整个流程中使用的是同一个液流桶, 在换成另一种不同溶液时,需要对桶用 DI 水进行彻底的清洗。

需要准备的试剂:

至少 2.5L 10%的 Clean 清洗液;

至少 2.5L DI 水;

至少 2.5L 70%的酒精;

至少 2.5L 鞘液。

1. 移去鞘液感应器;

- 2. 对鞘液桶进行高压或者 70%的酒精过夜熏蒸;
- 3. 在软件 Cytometer 界面,选择 System Startup;
- 4. 选择完成一个液流启动的选项,或者点击"Skip";
- 5. 选择"Prepare for Aseptic Sort", 点击"Start";
- 6. 按照指示完成步骤。

| Prepare for Aseptic Sort                                                                                                    |                                                                                                    |
|----------------------------------------------------------------------------------------------------|----------------------------------------------------------------------------------------------------|
| Refer to the user's guide for<br>complete instructions on<br>preparing for aseptic sort.                                               | Prepare for Aseptic Sort     Start                                                                                                    |
| If you use the same sheath tank for the entire procedure, make                                                                         | Closed-Loop Nozzle     Insert the closed-loop nozzle.                                                                                                    |
| sure you rinse it thoroughly with<br>DI water before you refill it with a<br>different cleaning solution.                              | Bleach Decontamination<br>Install a sheath tank containing at least 2.5 L of 10% bleach solution.<br>Install the bleach filter on the sheath tank.<br>Empty the waste tank.      |
| This procedure takes about 30<br>minutes to complete. Ensure that<br>your computer will not enter<br>sleep mode during this procedure. | DI Water Flush Install a sheath tank containing at least 2.5 L of sterile deionized water. Install the deionized water filter.                                                   |
|                                                                                                    | 5 Ethanol Decontamination<br>Install a sheath tank containing at least 2.5 L of 70% ethanol solution.<br>Install the ethanol filter on the sheath tank.<br>Empty the waste tank. |
|                                                                                                    | 6 Sheath and Waste Tanks<br>Install the autoclaved sheath tank with at least 2.5 L of sterile, 1X PBS.<br>Install the sheath filter.<br>Empty the waste tank.                    |
|                                                                                                    | Start Sheath Filter Purge and Prime the Stream                                                                                                    |
|                                                                                                    | Court                                                                                                    |

# FACSMelody 系列仪器使用的微球和试剂

| 货号     | 英文品名                         | 备注        |  |  |
|--------|------------------------------|-----------|--|--|
| 653828 | BD CS&T RUO Beads (50 tests) | 仪器状态检查&跟踪 |  |  |
| 661612 | BD Accudrop Beads            | 细胞分选调节    |  |  |
| 661614 | BD FC Beads Dilution Buffer  | 补偿的调节     |  |  |
| 661615 | BD FC Beads FITC             | 补偿的调节     |  |  |
| 661616 | BD FC Beads PE               | 补偿的调节     |  |  |
| 661619 | BD FC Beads PerCP-Cy™5.5     | 补偿的调节     |  |  |
| 661618 | BD FC Beads PerCP            | 补偿的调节     |  |  |
| 661617 | BD FC Beads PE-Cy™ 7         | 补偿的调节     |  |  |
| 661620 | BD FC Beads APC              | 补偿的调节     |  |  |
| 661622 | BD FC Beads APC-Cy7          | 补偿的调节     |  |  |
| 661621 | BD FC Beads APC-H7           | 补偿的调节     |  |  |
| 661625 | BD FC Beads APC-R700         | 补偿的调节     |  |  |
| 661623 | BD FC Beads V450             | 补偿的调节     |  |  |
| 661624 | BD FC Beads V500-C           | 补偿的调节     |  |  |
| 661627 | BD FC Beads BV421            | 补偿的调节     |  |  |
| 661628 | BD FC Beads BV510            | 补偿的调节     |  |  |
| 661630 | BD FC Beads BV786            | 补偿的调节     |  |  |
| 661631 | BD FC Beads BV515            | 补偿的调节     |  |  |

| 容器  | 适用液体                        | 容积       |
|-----|-----------------------------|----------|
| 鞘液桶 | FACSFlow 鞘液(货号 342003)      | 10L 不锈钢桶 |
|     | FACSClean solution 清洗液 ( 货号 |          |
|     | 340345)                     |          |
|     | 75%乙醇                       |          |
|     | 0.22um 滤过的去离子水(无菌)          |          |
|     | 有效氯浓度 10%、无需过滤的次氯酸钠原液       |          |
|     | 1升(废液消毒)                    |          |
| 废液桶 |                             | 10L 塑料桶  |

## **Troubleshooting**

- 1、当出现无法开启液流或 AccuDrop 失败时,退出软件,进入工程师 Service 界面,用户名: service,密码:工程师 GID+6 位数字,双击左边菜单上的 Service,在工程师的指导下进 行选 sort version 进行操作。
- 2、如果出现 CS&T 失败,将喷嘴超声清洗一下(1 分钟),如果还是失败,请用手动方式建立 每个通道的直方图,上样运行 CST beads 并将观察到的情况跟工程师联系。
- 3、当出现软件无法与仪器联机的问题时,可尝试关闭所有电源,重新依次开启电脑,和 Melody 的电源。
- 4、当联机问题通过重启电脑和流式无法解决,请进行如下操作,打开计算机,

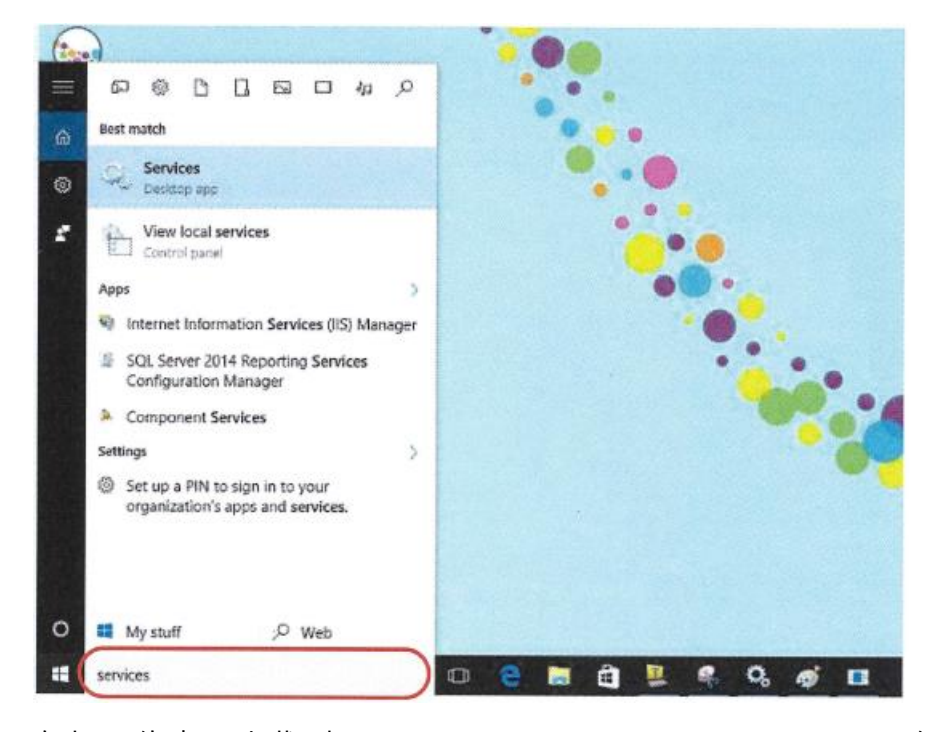

1) 在如图所示位置输入 "Service", 然后双击打开 Service 应用。

2) 在打开的窗口中找到 "BD FACSChorus Instrument Service.exe" 右击,选择 "Properties" 点击打开

| Services (Local) | Services (Local)   |                                                                                                    |                                                                                                    |          |                                                                                                    |                                                                                                    | 553  |
|------------------|--------------------|----------------------------------------------------------------------------------------------------|----------------------------------------------------------------------------------------------------|----------|----------------------------------------------------------------------------------------------------|----------------------------------------------------------------------------------------------------|------|
|                  | BD FACSChorus Inst | rument Service<br>Name<br>ActiveX Installer (AdnstSV)<br>Adobe Acrobat Update Serv<br>Alloyn Router Service<br>App Readiness<br>Application Host Helper Ser<br>Application Identity<br>Application Identity<br>Application Information<br>Application Layer Gateway<br>Application Management<br>AppX Deployment Service (<br>ASP.NET State Service<br>Auto Time Zone Updater<br>Background Intelligent Tran<br>Background Intelligent Tran | Description Status Provides Us Adobe Acro Running Routes AllJo Gets apps re Provides ad Running Determines Facilitates t Running Provides su Processes in Provides su Automatica Transfers fil Running Windows in Running |          | Startup Type<br>Manual<br>Automatic<br>Manual (Trig<br>Manual<br>Automatic<br>Start<br>Stop<br>Pause<br>Resume<br>Restart<br>All Tasks<br>Refresh | Log On As<br>Local Syst<br>Local Syst<br>Local Serv<br>Local Syst<br>Local Syst<br>Local Syst<br>v<br>t<br>t<br>t<br>t<br>t<br>t<br>t<br>t<br>t<br>t<br>t<br>t<br>t<br>t |      |
|                  |                    | BD FACSChorus Instrument                                                                                                    | The base riter                                                                                                    | Running  | Properties                                                                                                    |                                                                                                    | IVR. |
|                  |                    | BD FACSChorus Instrument<br>BitLocker Drive Encryption<br>Block Level Backup Engine                                                                                                    | BDESVC hos<br>The WBENG                                                                                                    | furn Der | Properties<br>Help                                                                                                    |                                                                                                    |      |

3) 在打开的对话框中找"Start Type",选择 Manual,点击 Apply

| General                                  | Log On     | Recovery               | Depen     | dencies          |                     |
|------------------------------------------|------------|------------------------|-----------|------------------|---------------------|
| Service                                  | name:      | InstSrv                |           |                  |                     |
| Display name:                            |            | BD FACSO               | horus In  | strument Service |                     |
| Descript                                 | tion:      |                        |           |                  |                     |
| Path to executable<br>"C:\Program Files" |            | e:<br>\BD\FACSC        | horus\Si  | ervice\BD.Simple | adty.instrumentServ |
|                                          |            | Automatic<br>Automatic | (Delayed  | l Start)         |                     |
| Service                                  | status:    | Disabled               |           |                  |                     |
| 9                                        | art        | Stop                   |           | Pause            | Resume              |
| You can<br>from here                     | specify th | e start paran          | neters th | at apply when yo | u start the service |
| Start par                                | ameters:   |                        | 1         |                  |                     |

4) 在如图中位置点击"Stop the service"

| Gervices<br>File Action View | Help                                                                                            |                                                                                                    |                                                                         |                   |                             |
|------------------------------|-------------------------------------------------------------------------------------------------|----------------------------------------------------------------------------------------------------|-------------------------------------------------------------------------|-------------------|-----------------------------|
| Services (Local)             | Services (Local)<br>BD FACSChorus Instrument Service<br>Stop the service<br>Restart the service | Name<br>ActiveX Installer (AxInstSV)<br>Adobe Acrobat Update Serv<br>AllJoyn Router Service<br>App Readiness | Description<br>Provides Us<br>Adobe Acro<br>Routes AlVo<br>Gets apps re | Status<br>Running | Sta<br>Ma<br>Au<br>Ma<br>Ma |

- 5) 打开仪器的 AC 电源,(电子系统部分后面)和 DC 电源(分选部分前面红色按钮)
- 6) 打开电脑桌面上的 Tera Term 软件
- 7) 手动开启仪器服务的步骤:
  - I. 找到以下路径

C:\Program Files\BD\FACSChorus\Service and locate BD.Simplexity.InstrumentService.exe

| Sen ♥ Sen      | /ice   |                                        |                             |                            |                       |
|----------------|--------|----------------------------------------|-----------------------------|----------------------------|-----------------------|
| File Home      | Share  | View                                   |                             |                            |                       |
| ← ~ ↑ 📒        | > This | s PC > Local Disk (C:) > Program Files | > BD > I                    | ACSChorus > Sen            | vice                  |
| # Quick access |        | Name                                   | L                           | ate modified               | Type                  |
| Desktop        | *      | BD.Simplexity.Analysis.dll             | 7                           | 715/2016 11:47 AM          | Application action    |
| 🐥 Downloads    | *      | BD.Simplexity.Analysis.pdb             | 7                           | /15/2016 11:47 AM          | PDR File              |
| Documents      | A      | BD.Simplexity.Api.dll                  | 7                           | /15/2016 11:57 AM          | Application extens.   |
| Fictures       | #      | BD.Simplexity.Api.pdb                  | 7                           | /15/2016 11:57 AM          | PDB File              |
| Config         |        | BD.Simplexity.Core.dll                 | Z                           | /15/2016 11:57 AM          | Application extens.   |
| Configuration  |        | BD.Simplexity.Core.pdb                 | 7,                          | /15/2016 11:57 AM          | PDB File              |
| Ennad          |        | BD.Simplexity.InstrumentService.Api.   | dli 7)                      | 15/2016 11:57 AM           | Application extens    |
| скроп          |        | BD.Simplexity.InstrumentService.Api.   | pdb 7/                      | 15/2016 11:57 AM           | PDB File              |
| Melody pics    |        | BD.Simplexity.InstrumentService.exe    | 7)                          | 15/2016 11:57 AM           | Application           |
| a OneDrive     |        | BD.Simplexity.InstrumentService.exe    | File descrip                | tion: BD FACSChor          | is Instrument Service |
| This PC        |        | BD.Simplexity.Interfaces.dll           | File version                | : 1.0.0.0                  |                       |
| Desktop        |        | BD.Simplexity.Interfaces.pdb           | Date create<br>Size: 46.5 K | ed: 7/15/2016 11:57 ø<br>B | MM                    |
|                |        | Change to at it in                     |                             | 17 1584 F 18 FT 281        |                       |

- II. 右击 BD.Simplexity.InstrumentService.exe 文件,右击选择 Run as Administrator.
- III. 打开 BD FACSMelody 的软件,登陆后检查仪器是否正常和软件连接。
- 8) 回到 3) 步,将 Manual 改回 Automatic,点击 ok,关闭 Tera Term 窗口。